iPhone/iPadの水神アプリにて、位置図から経路案内を行う際にSafari(Webブラウザ アプリ)の地図画面(下記①)が表示される場合、下記の手順にてマップアプリでの経路案 内を開始できます。

原因は現在調査中です。修正までの間、恐れ入りますがこの暫定手順の操作をお願いいた します。

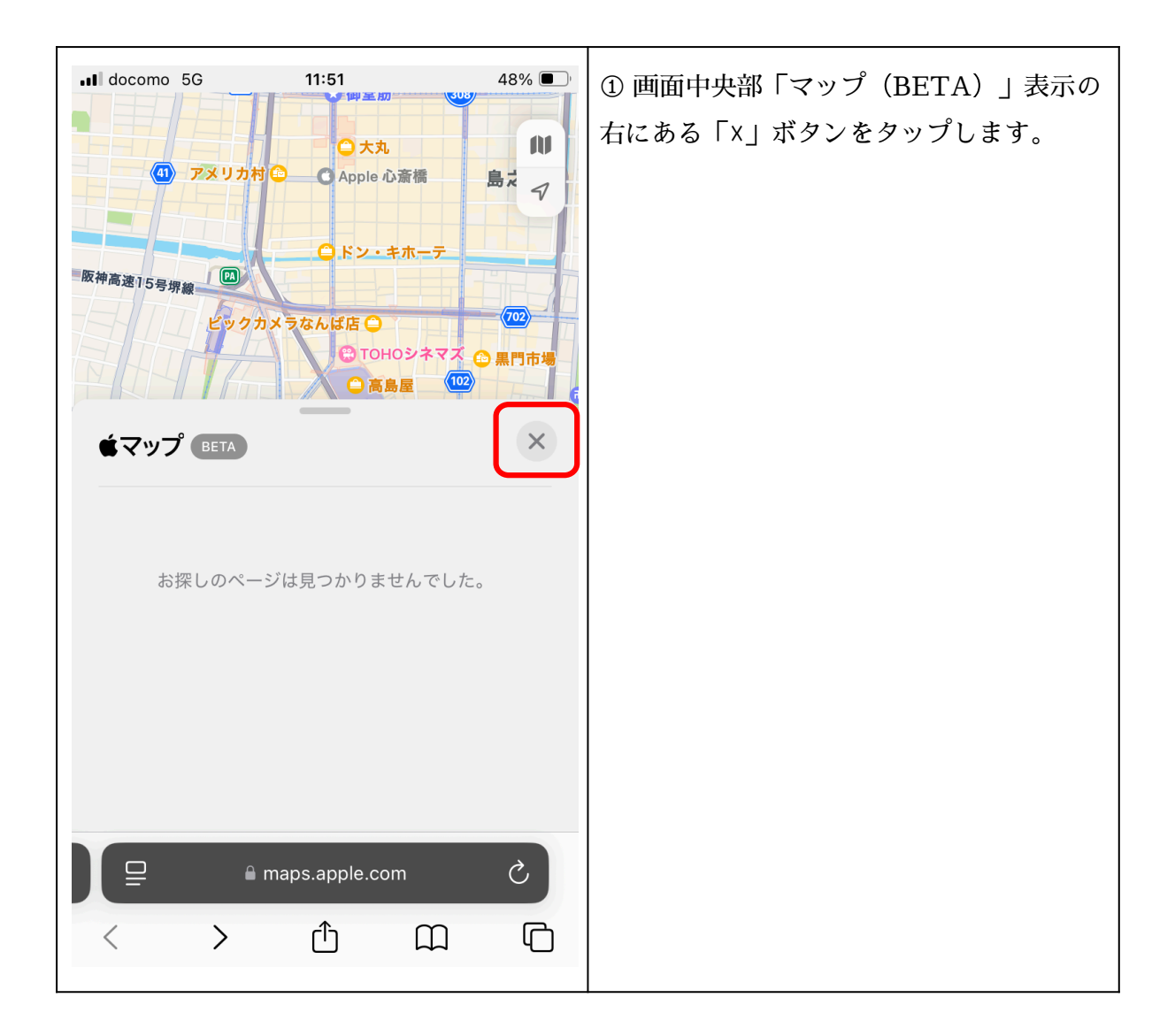

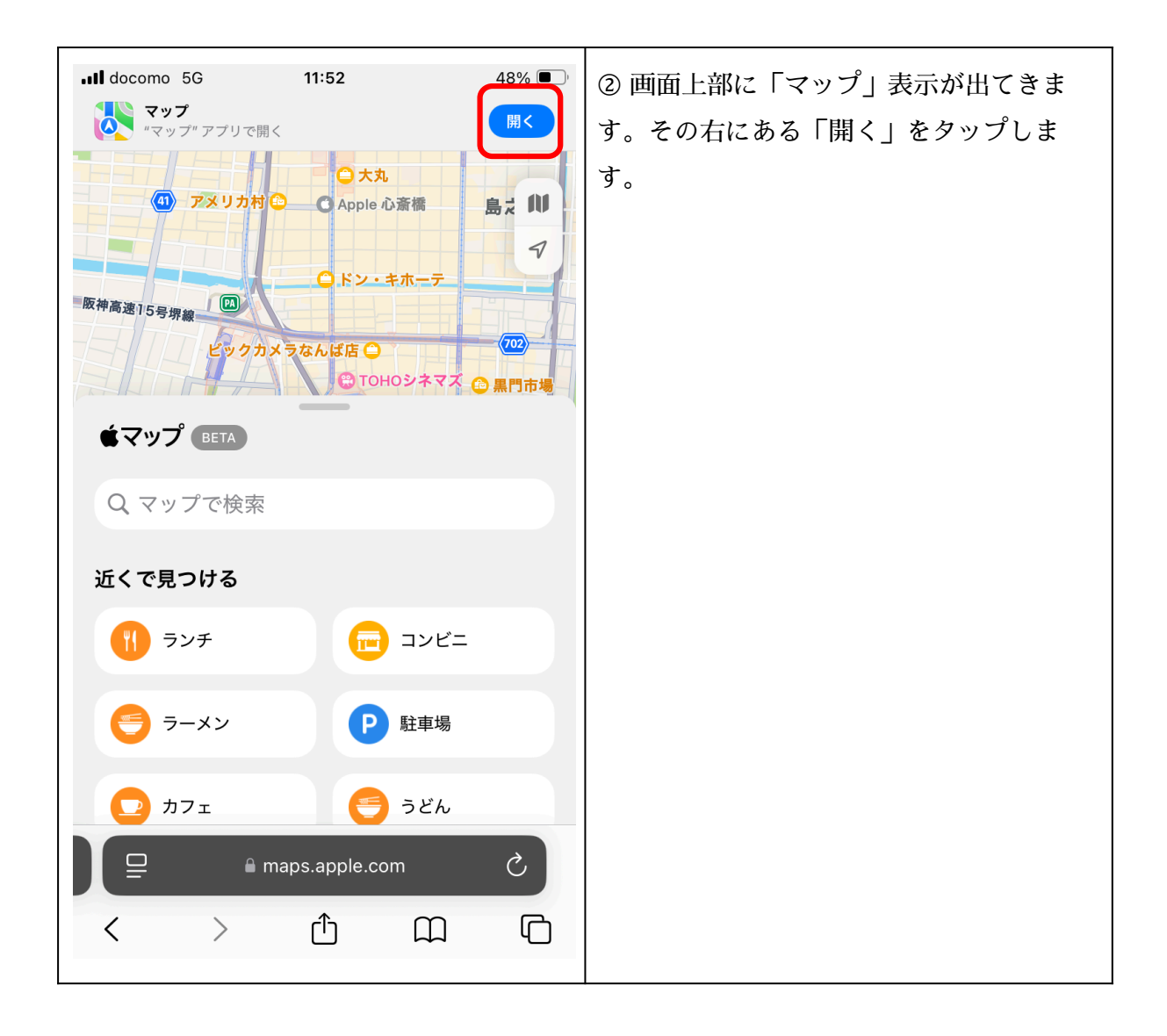

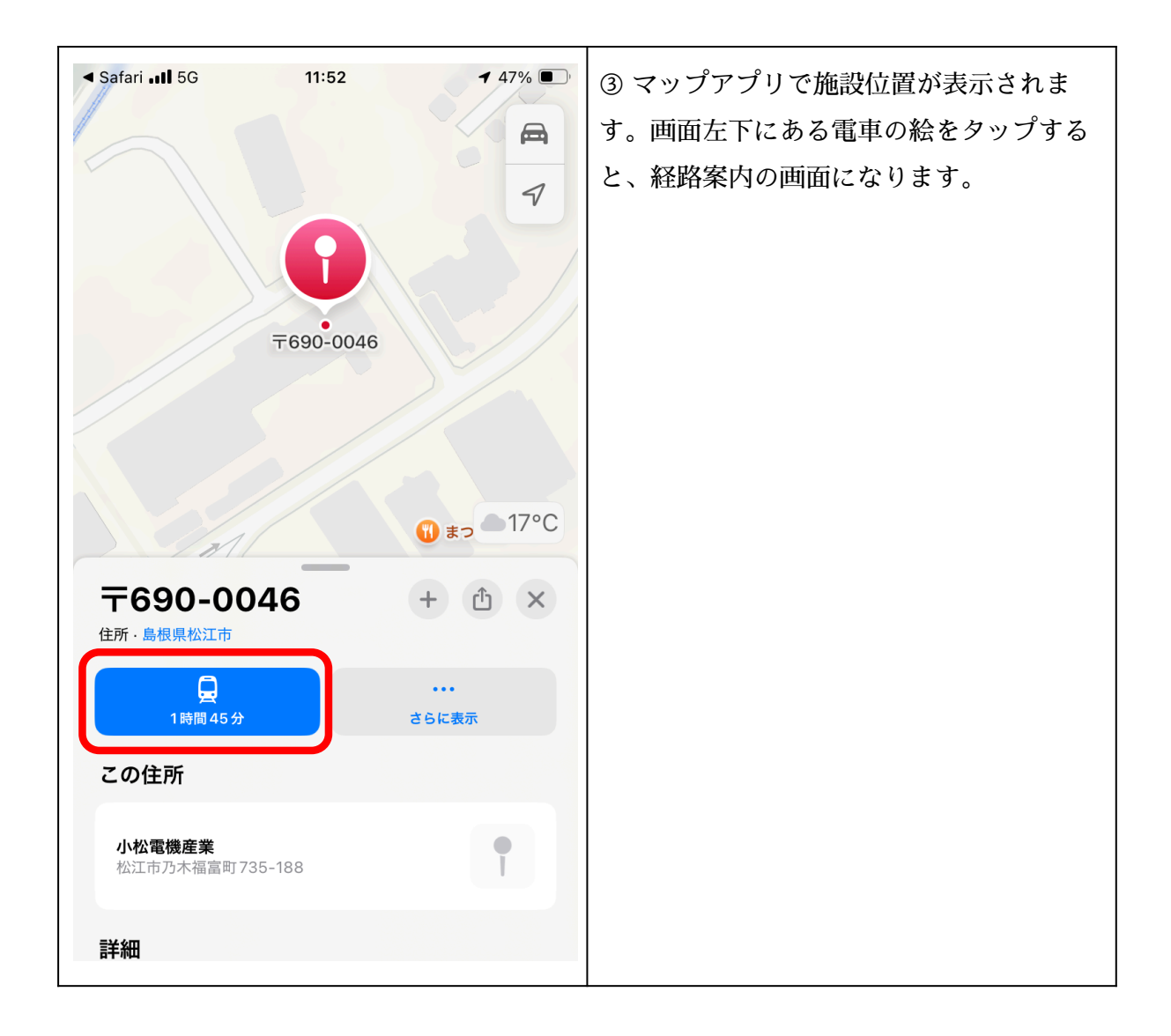